# GUÍA PARA APLICAR A UNA VACANTE EN E-RECRUIT

a través de la página web del PNUD

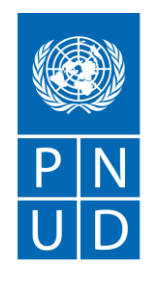

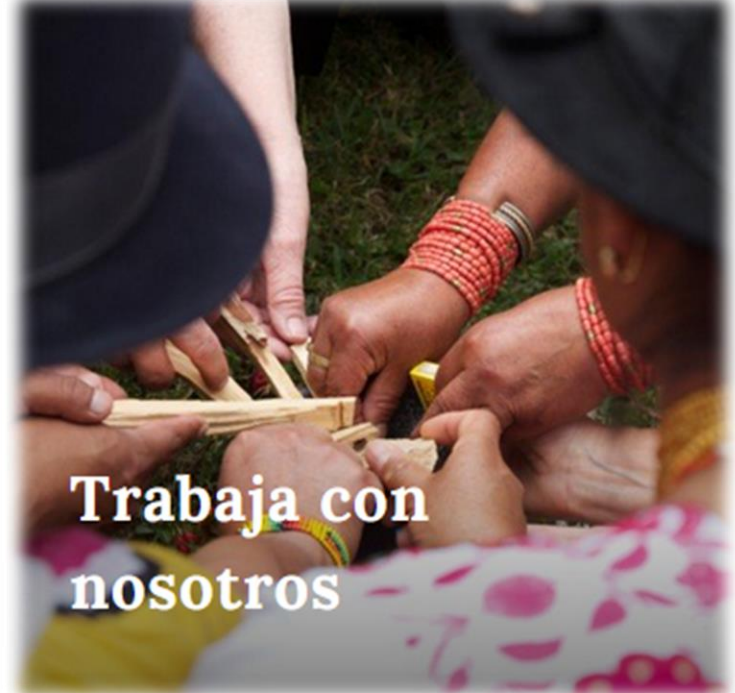

### **1. ANTES DE INGRESAR:**

Para que la página de aplicaciones funcione de manera óptima, por favor tomar en cuenta lo siguiente:

- Utilizar Internet Explorer.
- Eliminar el historial, caché del navegador, Cookies y archivos temporales de Internet.
- Abrir únicamente una ventana del navegador.
- Los campos marcados con un asterisco son obligatorios.
- Al momento de realizar la aplicación, verificar que toda la información esté completa. \*El sistema no va a permitir continuar con la aplicación si es que la información no se encuentra correctamente o completamente ingresada en el formulario.
- El sistema considerará únicamente a las personas que cumplan con los requisitos mínimos indispensables para la vacante.

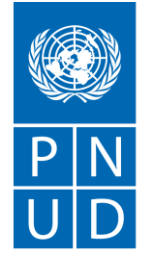

#### Resumen del proceso de aplicación a una vacante:

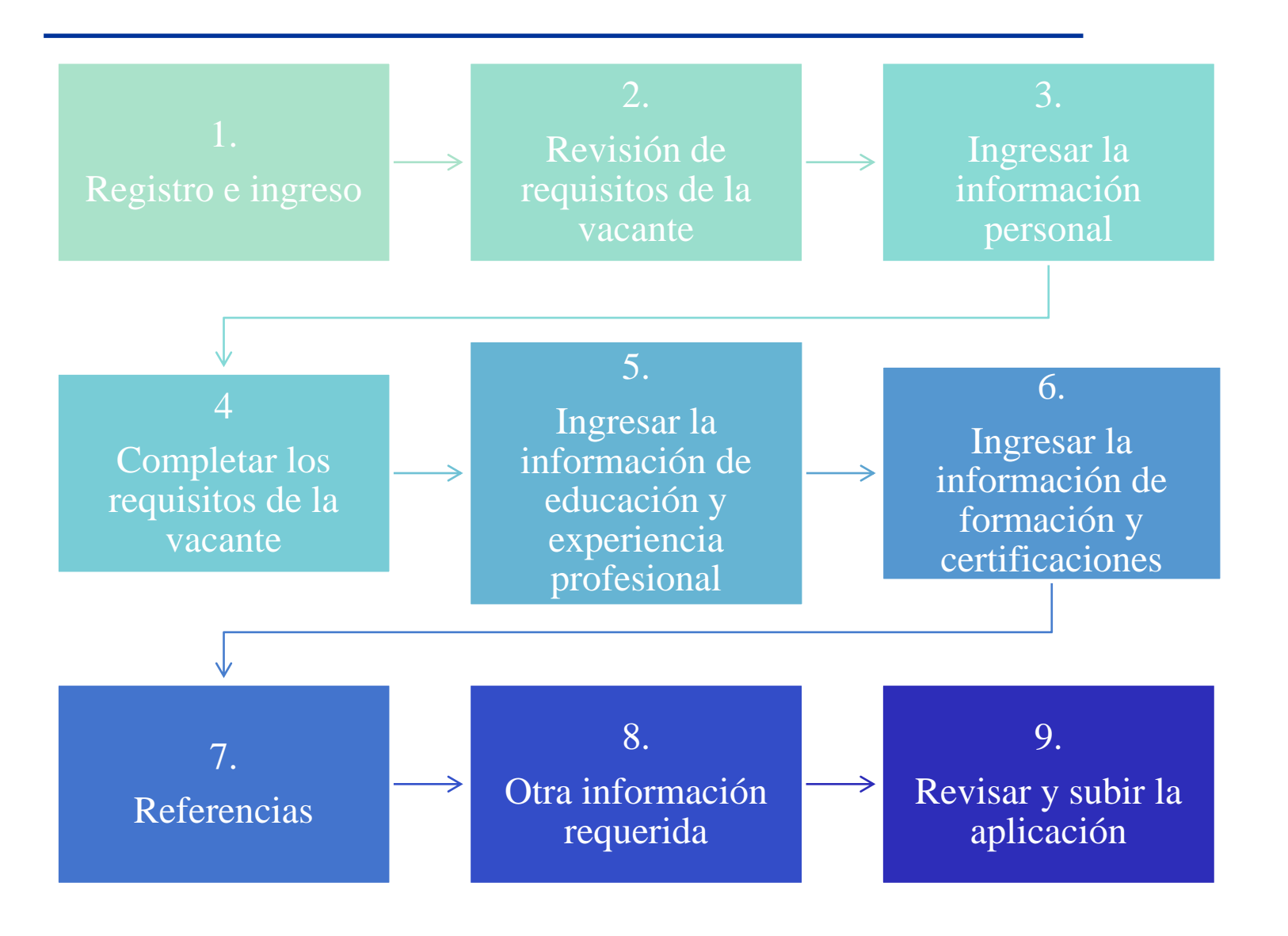

P N U D

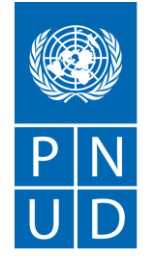

#### Al servicio de las personas y las naciones

#### **1. INGRESAR A:**

## http://www.ec.undp.org

#### 2. Dirigirse a la parte inferior de la página web oficial del PNUD:

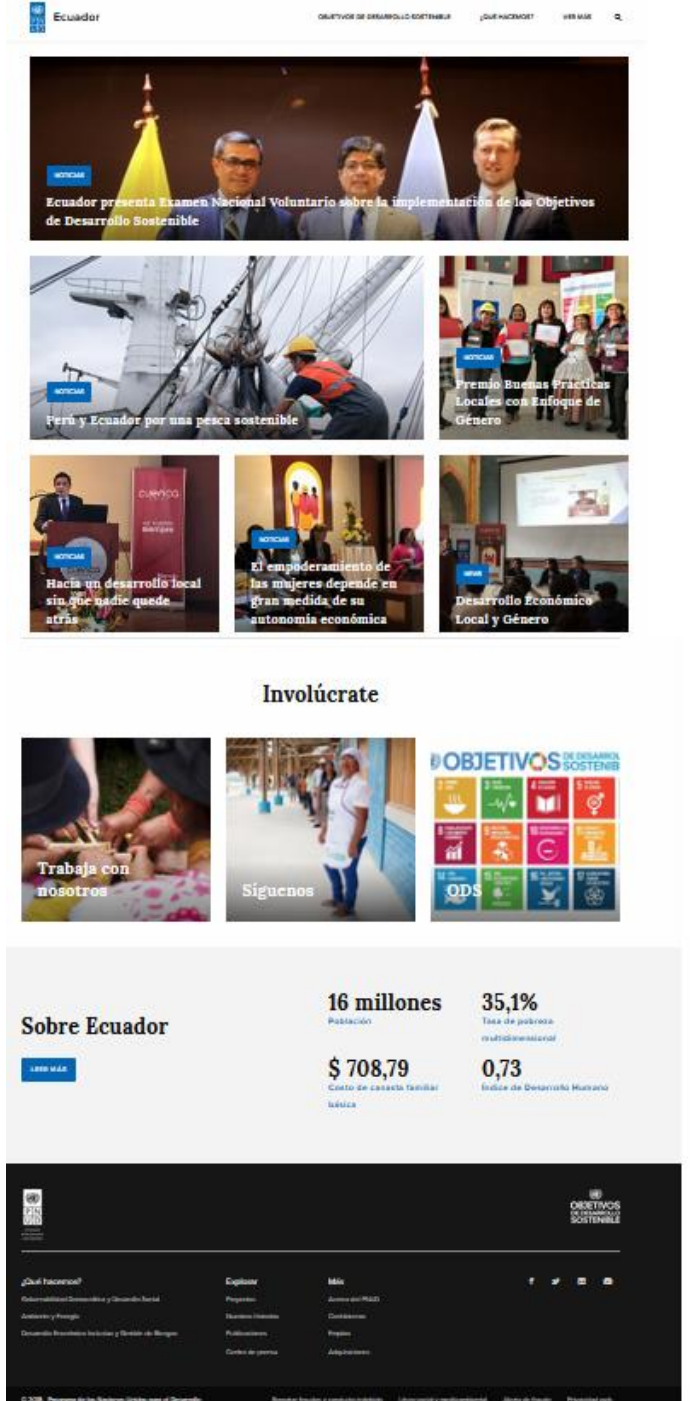

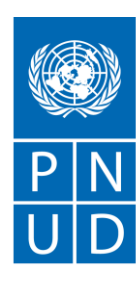

#### 3. En el menu inferior, en donde indica Más, dar clic en la opción de **Empleo**:

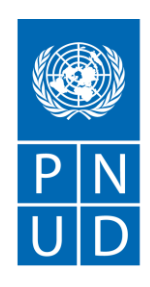

Al servicio de las personas y las naciones

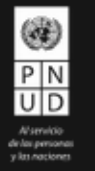

¿Qué hacemos? Explorar Más Gobernabilidad Democrática y Desarollo Social Acerca del PNUD Proyectos Ambiente y Energía Nuestras historias Contáctenos Desarrollo Económico Inclusivo y Gestión de Riesgos Publicaciones Empleo Centro de prensa Adquisiciones Línea social y medioambiental Alerta de fraude Privacidad web

© 2018 Programa de las Naciones Unidas para el Desarrollo

Reportar fraudes y conducta indebida

#### 4. En la parte inferior se encuentra la lista de las vacantes con la fecha límite de aplicación y el lugar de ubicación del puesto:

INICIO / EMPLEO

#### **Empleos**

El Programa de las Naciones Unidas para el Desarrollo es la red global de desarrollo de las Naciones Unidas que aboga por cambiar y conectar a los países al conocimiento, la experiencia y los recursos para ayudar a las personas a construir una vida mejor.

Con presencia en más de 170 países, trabajamos en la búsqueda de soluciones a los desafíos de desarrollo a niveles nacional y global, así como en el fortalecimiento de las capacidades locales para lo cual los países recurren al personal del PNUD y a nuestro amplio círculo de asociados.

Los procesos de selección de personal para trabajar en el PNUD Ecuador se establecen por concurso de méritos y aptitudes, basados en cinco principios fundamentales: competencia, objetividad, transparencia, diversidad y responsabilidad. Igualmente, se enmarcan en la consideración primordial de que la selección y la contratación de personal del PNUD debe asegurar "el más alto grado de eficiencia, competencia e integridad", tal como se establece en el artículo 101, apartado 3, de la Carta de las Naciones Unidas y en el 4.2 del Estatuto del Personal de las Naciones Unidas.

Je gustaría formar parte del equipo de trabajo del PNUD Ecuador? Vea las oportunidades de trabajo disponibles en este momento.

| Anuncios | Nombre de<br>la aplicación |           | Fecha límite para la aplicación |          |          | Ubicación del puesto |
|----------|----------------------------|-----------|---------------------------------|----------|----------|----------------------|
|          |                            | Job Title |                                 | Deadline | Location |                      |
|          |                            |           |                                 |          |          |                      |

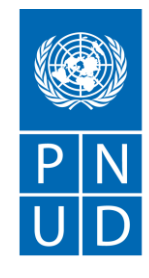

### 5. Dar clic en la vacante de interés:

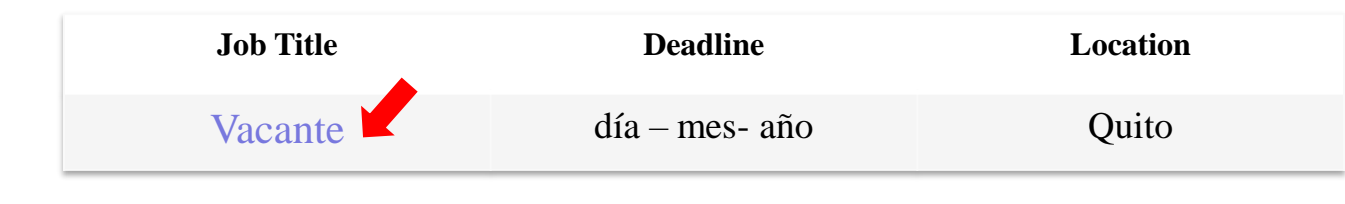

### 6. Se despliega la información de la vacante:

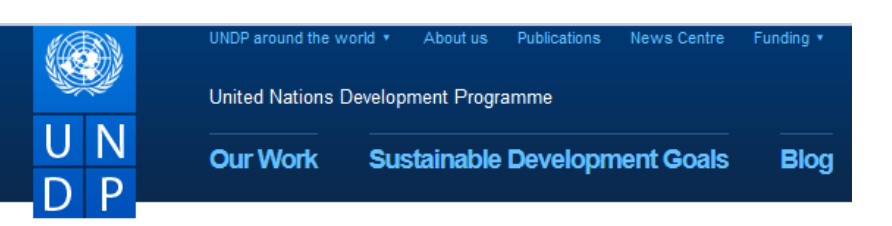

#### **Job Description**

Agency Title Job ID Practice Area - Job Family Vacancy End Date Time Left Duty Station Education & Work Experience Education & Work Experience Grade Vacancy Type Posting Type Bureau Contract Duration

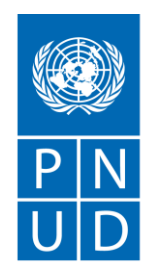

## La página describe la siguiente información:

- <u>Antecedentes</u>: Información general sobre el Proyecto/Área.
- <u>Responsabilidades</u>: actividades a desempeñar en el puesto.
- <u>Competencias</u>: habilidades, capacidades y conocimientos requeridos.
- <u>Perfil requerido</u>: formación y experiencia profesional.
- Otra información importante.

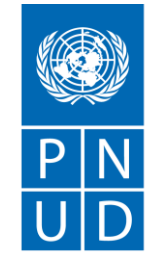

#### 7. Si cumple con los requisitos descritos, dar clic en "*Apply Now*" (Aplicar Ahora):

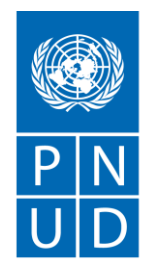

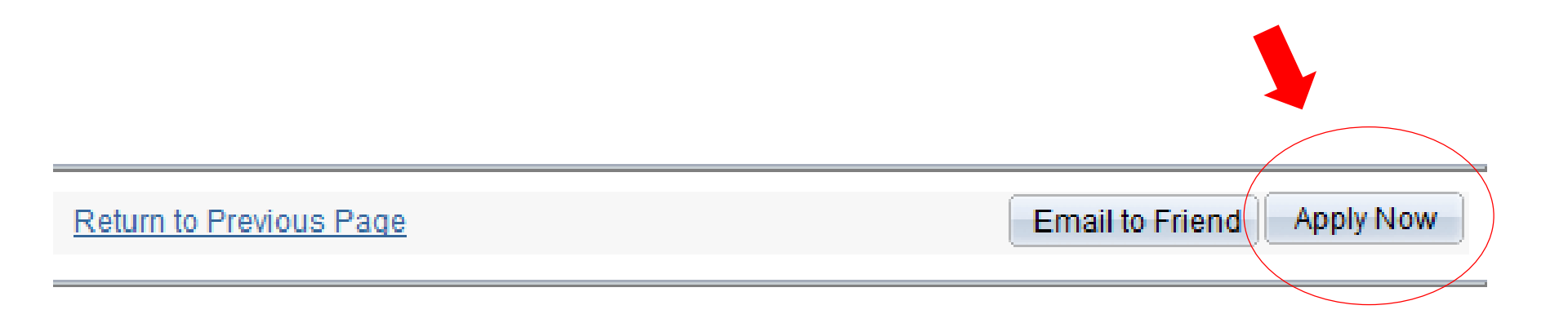

#### 8. Para poder realizar la aplicación, deberá ingresar su usuario y contraseña.

Login

| You must login or register in order to continue | e               | <u>click here to Register.</u> |
|-------------------------------------------------|-----------------|--------------------------------|
| Login                                           |                 |                                |
| User Name:                                      | Password:       |                                |
| Login Register Now Forgot User Na               | me or Password? |                                |
| Return to Previous Page                         |                 |                                |

9. Si aún no cuenta con un usuario, lo puede crear dando clic en *"Register Now"* (Registrarse)

| Login                       |                  |
|-----------------------------|------------------|
| User Name:                  | Password:        |
| Register Now Forgot User Na | ame or Password? |
| Return to Previous Page     |                  |

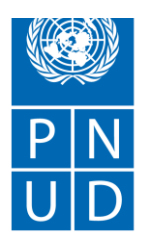

### 10. Llenar la información solicitada para registrar su cuenta y dar clic en *"Register"* (Registrar):

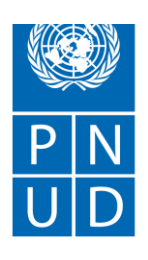

Al servicio

Enter your new user name and password.

| Enter Registration Information           |  |                       |  |  |  |  |
|------------------------------------------|--|-----------------------|--|--|--|--|
| *User Name: Nombre del usurario.         |  | Ejem: nombre.apellido |  |  |  |  |
| *Password: Contraseña.*                  |  |                       |  |  |  |  |
| *Confirm Password: Confirmar contraseña. |  | ]                     |  |  |  |  |
| Register Return to Previous Page         |  |                       |  |  |  |  |

- Al ingresar la contraseña, asegúrese de que contenga:
  - 1) al menos 8 caracteres de largo
  - 2) incluya al menos un dígito del 0-9
  - 3) incluya al menos un carácter especial (Ejem:! @ # \$% ^ & \*)

# 11. Dar clic en el botón de "*I Agree*" (Acepto) para aceptar los Términos y condiciones

#### descritos:

#### Terms and Agreements

Before you start filling out your online application we encourage you to read carefully the manual <u>How</u> to <u>Apply</u> for a job at and click on the <u>FAQ</u> link to view the *Frequently Asked Questions*.

You can save your online application at any time during the application process and continue at a later time. Please note that your application is not considered complete until you have submitted it and we have received all the required information as and when it is needed. Incomplete applications will not be considered. If your exact choice is not listed in the various drop-down menus, select the closest relevant option. We would also like to bring to your attention that not all of the questions asked in the recruitment selection process will be used to assess your candidacy. Some of the personal information will only be used in the event that you are selected for the role and offered a contract, to determine corresponding benefits and entitlements.

Information entered in this application is unique to this vacancy, but can be edited by you for submission of future applications. Answer all online questions completely and accurately to the best of your knowledge and belief. Please be aware that you may be asked to provide documentary evidence of the information you have provided in this online application. In the last screen before submission you will be provided with a summary of your application including all of your answers for your final review and confirmation.

We encourage you to use the save button to save your application after completing a screen. When your application has been submitted you will receive a system-generated e-mail that confirms that your application has been successfully received. You can also follow the status of your application by logging in to 'My Career Tools'.

All information provided is confidential. By selecting "I Agree" you confirm that you have read and understood the above information and conditions.

I Agree

Return to Previous Page

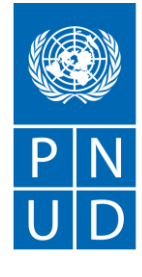

# 12. Se despliega la página de información personal:

• Esta sección contiene información del perfil de la persona que está aplicando a la vacante: nombre, dirección, nacionalidad, correo electrónico, teléfono.

#### \*NOTAS IMPORTANTES:

- ✓ Puede guardar su información a medida que avanza para poder completarla más tarde dando clic en el botón "Save" (Guardar).
- Los campos marcados con un asterisco (\*) son obligatorios. El sistema no considerará la aplicación si no están completos los campos mandatorios.
- Para agregar un registro adicional para una sección, use el botón ∓

## Una vez completa la información personal, dar clic en *"Continue"* (Continuar) en la parte inferior derecha.

Al servicio de las personas

y las naciones

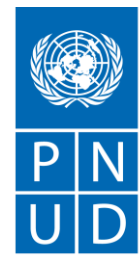

# 13. Se despliega la página de requisitos de la vacante:

• Deberá completar la información de formación profesional, total de años de experiencia relevante para el puesto, e idiomas requeridos para la vacante:

Job Requirements

| nimum years of relevant work experience, language(s) and academic degree required for each position can be found in the vacancy announcement. Please respond to all questions,<br>dicate all languages spoken (start with your mother/native language), years of relevant work experience and highest academic degree obtained. |                               |  |  |  |
|----------------------------------------------------------------------------------------------------|-------------------------------|--|--|--|
| Education History & Experience                                                                                                    |                               |  |  |  |
| *Highest Education Level: I-Master's Level Degree ~                                                                                                    | *Total Years Of Experience: 5 |  |  |  |

| To add Language Skills, select the Add Language Skills hyperlink below. To cha<br>the delete icon to remove Language Skills information. | ange information for Language Skills, select | the hyperlink under the | Language Skills field. Selec |
|----------------------------------------------------------------------------------------------------|----------------------------------------------|-------------------------|------------------------------|
| Language Skills                                                                                                    | Evaluation Date                              |                         | Delete                       |
| English                                                                                                    | 27/02/2018                                   | 31                      | Î                            |
| Spanish                                                                                                    | 27/02/2018                                   | 31                      | Î                            |
| + Add Language Skills                                                                                                    |                                              |                         |                              |
|                                                                                                    |                                              |                         |                              |
| *Do you currently work or have you previously worked for the UN?                                                                         |                                              |                         | ⊖Yes ⊖N                      |

\*NOTA: deberá incluir el español como lengua materna. Colocar en el buscador las letras *"SPA"* de *"Spanish"* (Español).

• Completar la información que sigue y contestar todas las preguntas.

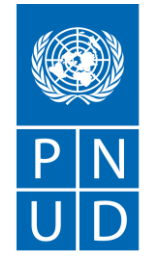

#### 14. De haber respondido "Yes" (Si) a cualquiera de las preguntas indicadas en esta sección, deberá colocar las razones en el recuadro que se encuentra al final de la página y luego dar clic en continuar:

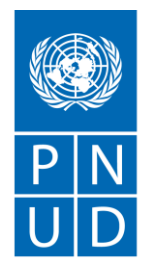

Al servicio de las personas y las naciones

| O | pen | End | led | Quest | tions |
|---|-----|-----|-----|-------|-------|
|   |     |     |     |       |       |

If yes to any Conflict of Interest declaration questions above, please give full details in the box below.

|            |              | ¥ |   |
|------------|--------------|---|---|
|            |              |   |   |
|            |              |   |   |
|            |              |   |   |
|            |              |   |   |
| Word Count | Total Words: |   |   |
|            |              |   |   |
|            |              |   | ( |

Exit

#### 15. Si la información ha sido ingresada correctamente, el sistema va a desplegar varias pestañas en donde deberá completar la experiencia profesional, la formación académica, referencias y otra información:

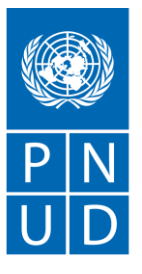

Al servicio de las personas y las naciones

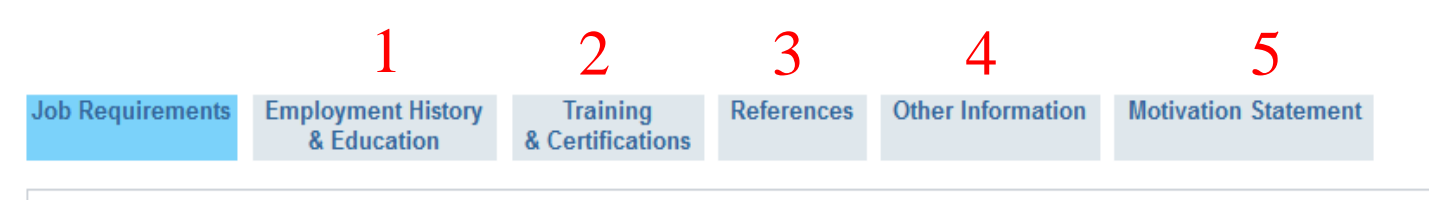

Minimum years of relevant work experience, language(s) and academic degree required for each position can be found in the vacancy announcement. Please respond to all questions, indicate all languages spoken (start with your mother/native language), years of relevant work experience and highest academic degree obtained.

- 1. Información de educación y experiencia profesional.
- 2. Información de formación y certificaciones.
- 3. Referencias profesionales (mínimo 3).
- 4. Otras información requerida.
- 5. Motivación.

\*NOTA: Guarde la información regularmente usando el botón de "*Save for Later*" (Guardar para más tarde).

### 16. Si ha completado y revisado la información de todas las pestañas, dar clic en el botón "Submit" (Enviar) para poder enviar su aplicación:

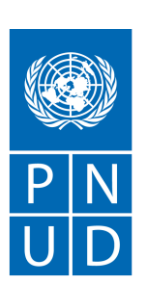

Al servicio de las personas y las naciones

| Job | Req | uire | ment | S |
|-----|-----|------|------|---|
|-----|-----|------|------|---|

uirements Em

Employment History Tr & Education & Cer

Training References & Certifications

es Other Information

n Motivation Statement

\*Please describe your motivation for applying for this position; Briefly explain how your experience, qualifications, skills and competencies match and would be relevant for the position. (Please enter a maximum of 1325 characters)

| *Additional Information                                 |                            |          |
|---------------------------------------------------------|----------------------------|----------|
| Este es un puesto que a mi me interesa y estoy motivada | <b>کی ت</b> اریخ           |          |
|                                                         | Exit Save for Later Submit | Previous |

\*NOTA: El sistema enviará a su correo electrónico personal un e-mail automático indicando si su aplicación ha sido aceptada.

### 17. En caso de tener alguna dificultad técnica con el sistema, deberá comunicarse con el equipo de soporte técnico *e-Recuit Helpdesk*:

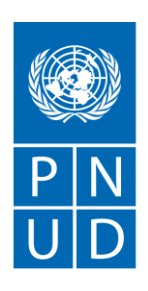

En la parte superior izquierda de la pantalla, dar clic en donde indica "Contacts" (Contactos): UNDP around the world \* About us Publications News Centre Funding \* UNDP around the world \* About us Publications News Centre Funding \* United Nations Development Programme Our Work Sustainable Development Goals Blog

#### https://info.undp.org/sas/erecruit/Assets/HelpDesk.aspx

#### Por favor tomar en cuenta lo siguiente:

- Verificar que toda la información esté completa en los campos mandatorios.
- Verificar que conste en su solicitud todos los idiomas requeridos por el anuncio de vacante incluyendo el español como lengua materna.
- Utilizar Internet Explorer.
- Si continúa con dificultades técnicas para ingresar la aplicación, deberá enviar un correo electrónico\* al equipo de soporte técnico: <u>erecruit.helpdesk@undp.org</u>.

\*En el correo se debe indicar la vacante a la cual está aplicando, especificar detalladamente el problema y adjuntar las capturas de pantalla.